## FlashAir<sup>™</sup>設定ソフトウェアのインストール

## ダウンロード

最新の FlashAir<sup>™</sup>設定ソフトウェアをダウンロードします。

## インストール

- <u>Mac</u>
- Windows

インストール(Mac をご使用のお客様)

設定ソフトウェアをインストールします。

ダウンロードした設定ソフトウェア「FlashAir\_tool\_vXXX.dmg(XXX は設定ソフトウェアのバージョン)」をダブル クリックすると、「FlashAir Tool」アプリケーションが生成されます。

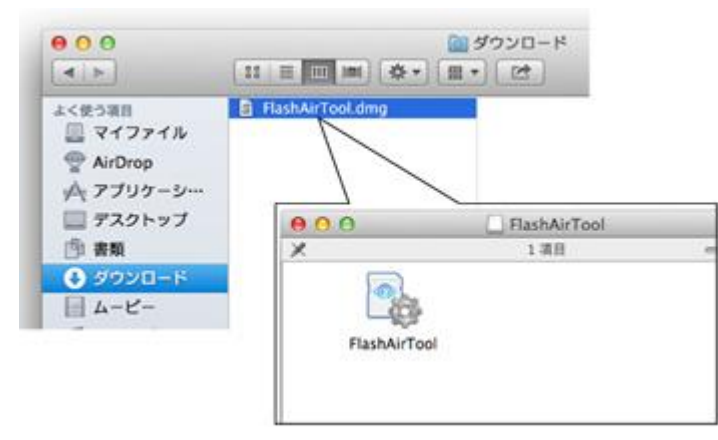

アプリケーションは任意の場所(Application フォルダ等)にドラッグ&ドロップしてご使用ください。

設定ソフトウェアのインストールは、これで完了です。

FlashAir<sup>™</sup>を Mac の SD カードスロットに挿入し、「FlashAir Tool」のアイコンをダブルクリックすると、設定ソフトウェ アが起動します。

設定ソフトウェアの使い方は、ソフトウェアに付属のヘルプをご覧ください。

インストール(Windows をご使用のお客様)

FlashAir<sup>™</sup>設定ソフトウェアをインストールします。

ダウンロードした「FlashAir\_tool\_vXXX.zip(XXX は設定ソフトウェアのバージョン)」を右クリックし、メニューから 「すべて展開」を選択します。 展開先を選択し、「展開」をクリックします。

展開して生成されたフォルダ内の「FlashAir\_tool\_vXXX.exe」をダブルクリックして、インストールを開始します。 セキュリティの警告が表示された場合「実行」をクリックしてください。ユーザアカウント制御の警告が表示された場合は 「はい」をクリックしてください。

FlashAir<sup>™</sup>設定ソフトウェアをご使用になるには、Microsoft .NET Framework が必要です。お使いのパソコンに必要なバージョンの.NET Framework がインストールされていない場合は、インストールを促す画面が表示されますので、インターネットに接続した状態でインストールしてください。また、Windows が最新の状態でない場合に、.NET Framework のインストールに失敗することがあります。Windows Update で Windows を最新の状態にして、お試しください。

| 💛 temp                |            |              | -    |
|-----------------------|------------|--------------|------|
| ファイル(E) 編集(E) 表示(U) お | 6気に入り(A) 9 | ール(I) マルス(F) | 2011 |
| G Ra · O · 🔊 🔎 W      | 南 🜔 7月1月   |              |      |
| 7FL2(0)               |            |              | ~    |
| ファイルとフォルダのタスり         | *.         | <u>ت</u>     |      |
| その他                   | ¥.         | (ION) EXE    |      |
| 許細                    | 8          |              |      |
|                       |            |              |      |

使用する言語を選択し、「OK」をクリックします。(本マニュアルでは「日本語」を選択します。)

| FlashAi | rTool - InstallShield Wizard                                                                                                    | × |
|---------|----------------------------------------------------------------------------------------------------|---|
| ٹ       | インストールで使用する言語を次の中から選択して下さい。                                                                                                    |   |
|         | 日本語                                                                                                    | • |
|         | アラビア語<br>イタリア語<br>オランダ語<br>スペイン語<br>スペイン語(メキシコ)<br>ドイツ語<br>トルコ語<br>フランス語(カナダ)<br>フランス語(カナダ)<br>フランス語(フランス)<br>ポーランド語<br>ポルトガル語(標準)<br>ロシア語<br>英語<br>英語(英国)<br>韓国語<br>(簡体字)<br>中国語(簡体字)<br>中国語(繁体) |   |

インストールの準備が完了すると、以下の画面が表示されるので「次へ」をクリックします。

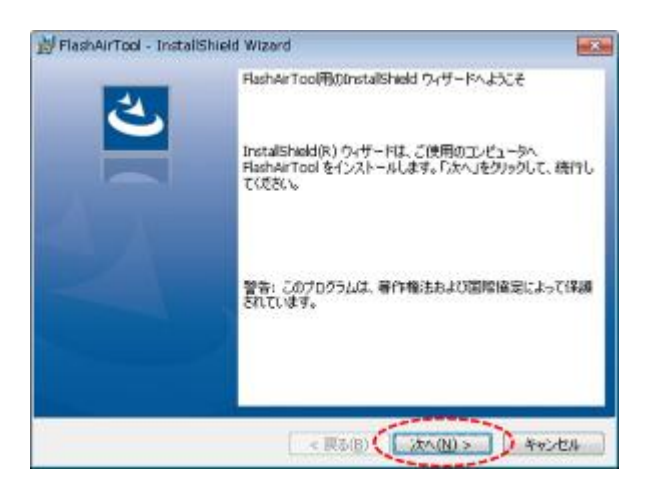

設定ソフトウェアをインストールするフォルダを選択し、「次へ」をクリックします。デフォルトでは「C:¥Program Files¥TOSHIBA¥FlashAirTool」にインストールされます。デフォルト以外の場所にインストールする場合は、「変 更」ボタンをクリックして場所を指定します。(本マニュアルではデフォルトの場所にインストールします。)

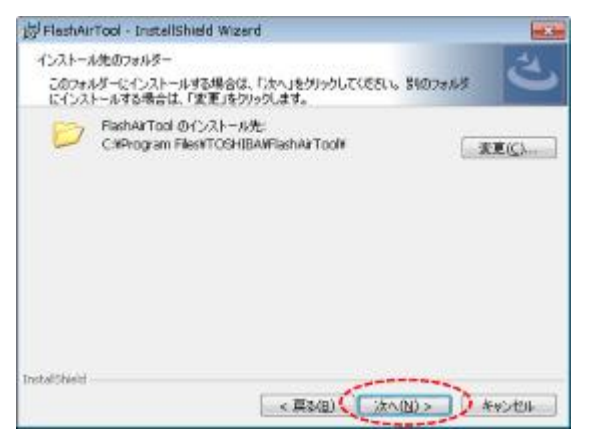

以下の画面が表示されたら「インストール」をクリックします。

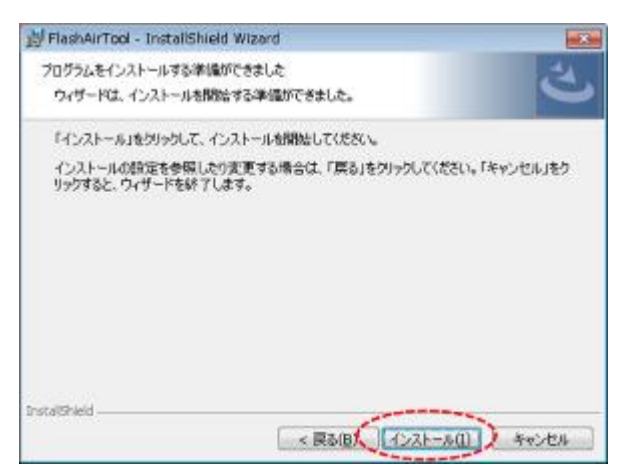

インストールが完了すると、以下の画面が表示されるので、「完了」をクリックします。

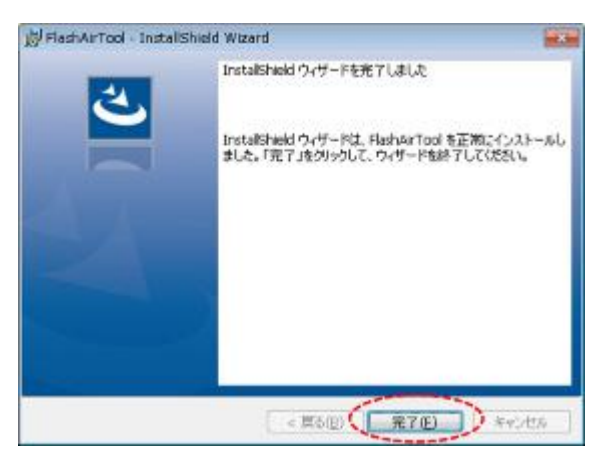

設定ソフトウェアのインストールは、これで完了です。デスクトップに「FlashAir Tool」のアイコンが作られます。

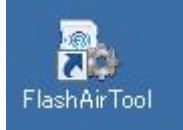

FlashAir<sup>™</sup>をパソコンの SD カードスロットに挿入し、「FlashAir Tool」のアイコンをダブルクリックすると、設定ソフトウ ェアが起動します。

設定ソフトウェアの使い方は、ソフトウェアに付属のヘルプをご覧ください。